# Configuración de Clientless SSL VPN (WebVPN) en ASA

# Contenido

Introducción **Prerequisites** Requirements Componentes Utilizados Configurar Diagrama de la red **Antecedentes** Configuración Verificación Troubleshoot Procedimientos Usados para Troubleshooting Comandos Usados para Troubleshooting **Problemas Comunes** El usuario no puede iniciar sesión No se puede conectar más de tres usuarios de WebVPN al ASA Los clientes de WebVPN no pueden acceder a los marcadores y están atenuados Conexión de Citrix a través de WebVPN Cómo evitar la necesidad de una segunda autenticación para los usuarios Información Relacionada

# Introducción

Este documento proporciona una configuración sencilla para Cisco Adaptive Security Appliance (ASA) serie 5500 para permitir el acceso VPN Secure Sockets Layer (SSL) sin cliente a los recursos de red internos. La red privada virtual (WebVPN) SSL sin cliente permite un acceso seguro limitado pero valioso a la red corporativa desde cualquier ubicación. Los usuarios pueden obtener acceso seguro basado en navegador a los recursos corporativos en cualquier momento. No se necesita ningún cliente adicional para obtener acceso a los recursos internos. El acceso se proporciona mediante un protocolo de transferencia de hipertexto sobre la conexión SSL.

Clientless SSL VPN proporciona un acceso seguro y fácil a una amplia gama de recursos web y aplicaciones tanto habilitadas para Web como antiguas desde casi cualquier ordenador que pueda alcanzar los sitios de Internet de protocolo de transferencia de hipertexto (HTTP). Esto incluye:

- Sitios web internos
- Microsoft SharePoint 2003, 2007 y 2010

- Microsoft Outlook Web Access 2003, 2007 y 2013
- Aplicación web de Microsoft Outlook 2010
- Domino Web Access (DWA) 8.5 y 8.5.1
- Servidor de presentación de Citrix Metaframe 4.x
- Citrix XenApp versiones 5 a 6.5
- Citrix XenDesktop versiones 5 a 5.6 y 7.5
- VMware View 4

Puede encontrar una lista de software soportado en <u>Plataformas VPN Soportadas, Cisco ASA</u> serie 5500.

# Prerequisites

# Requirements

Asegúrese de cumplir estos requisitos antes de intentar esta configuración:

- buscador habilitado para SSL
- ASA con la versión 7.1 o posterior
- Certificado X.509 emitido al nombre de dominio ASA
- Puerto TCP 443, que no se debe bloquear a lo largo de la trayectoria del cliente al ASA

La lista completa de requisitos se puede encontrar en <u>Plataformas VPN Soportadas, Cisco ASA</u> <u>serie 5500</u>.

### **Componentes Utilizados**

La información que contiene este documento se basa en las siguientes versiones de software y hardware.

- ASA versión 9.4(1)
- Adaptive Security Device Manager (ASDM) versión 7.4(2)
- ASA 5515-X

The information in this document was created from the devices in a specific lab environment. Todos los dispositivos usados en este documento comenzaron con una configuración despejada (predeterminada). If your network is live, make sure that you understand the potential impact of any command.

# Configurar

En este artículo se describe el proceso de configuración tanto para el ASDM como para la CLI. Puede elegir seguir cualquiera de las herramientas para configurar el WebVPN, pero algunos de los pasos de configuración sólo se pueden lograr con el ASDM.

**Nota:** Use la <u>Command Lookup Tool</u> (<u>sólo</u> clientes registrados) para obtener más información sobre los comandos utilizados en esta sección.

# Diagrama de la red

En este documento, se utiliza esta configuración de red:

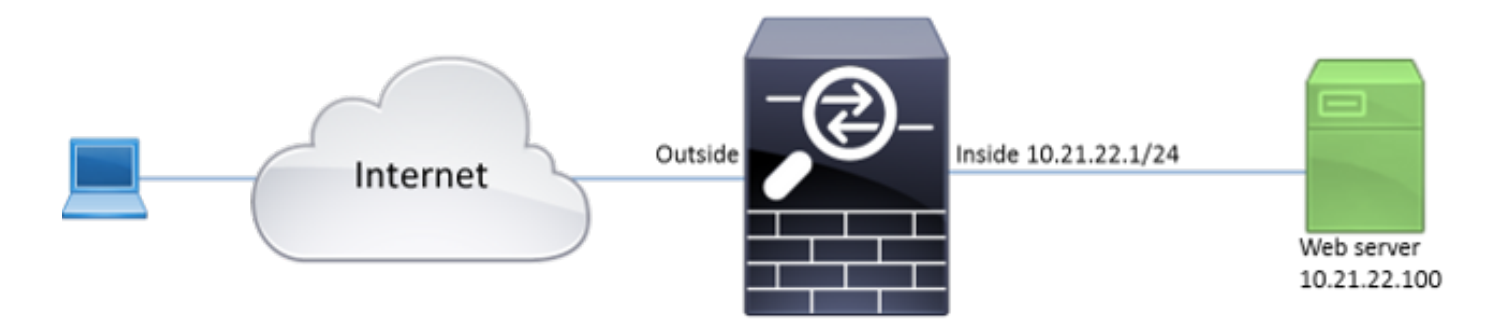

## Antecedentes

WebVPN utiliza el protocolo SSL para proteger los datos transferidos entre el cliente y el servidor. Cuando el explorador inicia una conexión al ASA, el ASA presenta su certificado para autenticarse en el explorador. Para asegurarse de que la conexión entre el cliente y el ASA es segura, debe proporcionar al ASA el certificado firmado por la Autoridad de Certificación en el que el cliente ya confía. De lo contrario, el cliente no dispondrá de los medios para verificar la autenticidad del ASA, lo que da lugar a la posibilidad de que se produzca un ataque de intrusos y a una experiencia de usuario deficiente, ya que el navegador genera una advertencia de que la conexión no es de confianza.

**Nota:** De forma predeterminada, el ASA genera un certificado X.509 firmado automáticamente cuando se inicia. Este certificado se utiliza para servir las conexiones del cliente de forma predeterminada. No se recomienda utilizar este certificado porque el explorador no puede comprobar su autenticidad. Además, este certificado se regenera cada reinicio, por lo que cambia después de cada reinicio.

La instalación del certificado está fuera del alcance de este documento.

## Configuración

Configure el WebVPN en el ASA con cinco pasos principales:

- Configure el certificado que utilizará el ASA.
- Habilite el WebVPN en una interfaz ASA.
- Cree una lista de servidores y/o localizador uniforme de recursos (URL) para el acceso WebVPN.
- Cree una política de grupo para los usuarios de WebVPN.
- Aplique la nueva política del grupo a un grupo de túnel.

**Nota:** En las versiones de ASA posteriores a la versión 9.4, se ha cambiado el algoritmo utilizado para elegir los cifrados SSL (consulte <u>Release Notes for the Cisco ASA Series</u>, <u>9.4(x)</u>). Si sólo se utilizarán clientes con capacidad para curva elíptica, es seguro utilizar la clave privada de curva elíptica para el certificado. De lo contrario, se debe utilizar el conjunto

de cifrado personalizado para evitar que el ASA presente un certificado temporal autofirmado. Puede configurar el ASA para que utilice solamente los cifrados basados en RSA con el cifrado ssl tlsv1.2 personalizado "AES256-SHA:AES128-SHA:DHE-RSA-AES128-SHA:DES-CBC3-SHA:DES-CBC-SHA:RC4-SHA:RC4-MD5".

 Opción 1: Importe el certificado con el archivo pkcs12.Elija Configuration > Firewall > Advanced > Certificate Management > Identity Certificates > Add. Puede instalarlo con el archivo pkcs12 o pegar el contenido en el formato de Correo mejorado de privacidad (PEM).

| 📑 Add Identity Certific | ate                                                                      | X   |
|-------------------------|--------------------------------------------------------------------------|-----|
| Trustpoint Name:        | ASDM_TrustPoint2                                                         |     |
| Import the identity     | y certificate from a file (PKCS12 format with Certificate(s)+Private Key | /): |
| Decryption Passph       | ırase:                                                                   |     |
| File to Import From     | n: Browse                                                                |     |
| Add a new identity      | y certificate:                                                           |     |
| Key Pair:               | <default-rsa-key> - Show New</default-rsa-key>                           |     |
| Certificate Subject     | t DN: CN=ASA Select                                                      |     |
| Generate self-          | signed certificate                                                       |     |
| Act as loca             | al certificate authority and issue dynamic certificates to TLS-Proxy     |     |
| _                       | Advanced                                                                 | d   |
| 🔽 Enable CA flag        | ) in basic constraints extension                                         |     |
| Add                     | Certificate Cancel Help                                                  |     |

#### CLI:

ASA(config)# crypto ca import TrustPoint-name pkcs12 "password"

Enter the base 64 encoded pkcsl2. End with the word "quit" on a line by itself: MIIJUQIBAzCCCRcGCSqGSIb3DQEHAaCCCQgEggkEMIIJADCCBf8GCSqGSIb3DQEH BqCCBfAwggXsAgEAMIIF5QYJKoZIhvcNAQcBMBwGCiqGSIb3DQEMAQYwDgQI8F3N +vkvjUgCAggAgIIFuHFrV6enVflNv3sBByB/yZswhELY5KpeALbXhfrFDpLNncAB z3xMfg6JkLYR6Fag1KjShg+o4qkDh8r9y9GQpaBt8x3Ozo0JJxSAafmTWqDOEOS/ 7mHsaKMoao+pv2LqKTWh007No4Ycx75Y5sOhyuQGPhLJRdionbilslioe4Dplx1b

```
Enter the base 64 encoded pkcsl2.
End with the word "quit" on a line by itself:
MIIJUQIBAzCCCRcGCSqGSIb3DQEHAaCCCQgEggkEMIIJADCCBf8GCSqGSIb3DQEH
BqCCBfAwggXsAgEAMIIF5QYJKoZIhvcNAQcBMBwGCiqGSIb3DQEMAQYwDgQI8F3N
+vkvjUgCAggAgIIFuHFrV6enVflNv3sBByB/yZswhELY5KpeALbXhfrFDpLNncAB
z3xMfg6JkLYR6Fag1KjShg+o4qkDh8r9y9GQpaBt8x3Ozo0JJxSAafmTWqDOEOS/
7mHsaKMoao+pv2LqKTWh007No4Ycx75Y5sOhyuQGPhLJRdionbilslioe4Dplx1b
```

quit

INFO: Import PKCS12 operation completed successfully

Opción 2 - Cree un certificado autofirmado.Elija Configuration > Firewall > Advanced > Certificate Management > Identity Certificates > Add.Haga clic en el botón de opción Agregar un nuevo certificado de identidad. Marque la casilla Generar certificado autofirmado. Elija un nombre común (CN) que coincida con el nombre de dominio del ASA.

| G Add Identity Certificate                     |                                                                  |    |
|------------------------------------------------|------------------------------------------------------------------|----|
| Trustpoint Name:                               | ASDM_TrustPoint1                                                 |    |
| <ul> <li>Import the identity certif</li> </ul> | icate from a file (PKCS12 format with Certificate(s)+Private Key | ): |
| Decryption Passphrase:                         |                                                                  |    |
| File to Import From:                           | Browse                                                           |    |
| <ul> <li>Add a new identity certif</li> </ul>  | icate:                                                           |    |
| Key Pair:                                      | <default-rsa-key>    Show  New.</default-rsa-key>                |    |
| Certificate Subject DN:                        | CN=ASA Select                                                    |    |
| Generate self-signed                           | certificate                                                      |    |
| Act as local certif                            | icate authority and issue dynamic certificates to TLS-Proxy      |    |
|                                                | Advanced                                                         |    |
| Enable CA flag in bas                          | ic constraints extension                                         |    |
| Add Certifi                                    | cate Cancel Help                                                 |    |

Haga clic en **Nuevo** para crear el par de claves para el certificado. Elija el tipo de clave, el nombre y el

| 🔂 Add                                         | d Key Pa | air                          |                  | 23 |
|-----------------------------------------------|----------|------------------------------|------------------|----|
| Key                                           | Type:    | © RSA                        | ECDSA            |    |
| Nam                                           | ne:      | 💿 Use default key pair name  |                  |    |
|                                               |          | Enter new key pair name:     | ECDSA_KEYPAIR    |    |
| Size                                          | : [      | 384 👻                        |                  |    |
|                                               |          |                              |                  |    |
|                                               | Gen      | erate Now Cancel             | Help             |    |
| 0. (O. () () () () () () () () () () () () () | oto key  | generate ecdsa label ECDSA K | EYPAIR noconfirm |    |

ASA(config)# crypto ca trustpoint TrustPoint1 ASA(config-ca-trustpoint)# revocation-check none ASA(config-ca-trustpoint)# id-usage ssl-ipsec ASA(config-ca-trustpoint)# no fqdn ASA(config-ca-trustpoint)# subject-name CN=ASA ASA(config-ca-trustpoint)# enrollment self ASA(config-ca-trustpoint)# keypair ECDSA\_KEYPAIR ASA(config-ca-trustpoint)# exit ASA(config)# crypto ca enroll TrustPoint1 noconfirm

 Elija el certificado que se utilizará para servir conexiones WebVPN.Elija Configuration > Remote Access VPN > Advanced > SSL Settings. En el menú Certificados, elija el punto de confianza asociado al certificado deseado para la interfaz externa. Haga clic en Apply (Aplicar).

| E Select SSL Certificate                                                                           |                                                                                                    |
|----------------------------------------------------------------------------------------------------|----------------------------------------------------------------------------------------------------|
| Specify enrolled trustpoints to be use<br>interface. To enroll a trustpoint, go t<br>Certificates. | ed for SSL authentication and VPN load balancing on the outside<br>to Device Management > Certificate Management > Identity |
|                                                                                                    | •                                                                                                    |
| Interface:                                                                                         | outside                                                                                                    |
| Primary Enrolled Certificate:                                                                      | ASDM_TrustPoint2:o=Cisco, ou=TAC, cn=asa.cisco.com 👻                                                                        |
| Load Balancing Enrolled Certificate:                                                               | None 🗸                                                                                                    |
| ОК                                                                                                 | Cancel Help                                                                                                    |

Configuración CLI Equivalente: ASA(config)# ssl trust-point WebVPN actúa como proxy para las conexiones del cliente. Significa que ASA crea conexiones a los recursos en nombre del cliente. Si los clientes requieren conexiones a los recursos que utilizan nombres de dominio, el ASA debe realizar la búsqueda de DNS.Elija **Configuration > Remote Access VPN > DNS**.Configure al menos un servidor DNS y active las búsquedas de DNS en la interfaz que se encuentra frente al servidor

| Configuration > Remote Access VPN > DNS                             |              |  |  |  |
|---------------------------------------------------------------------|--------------|--|--|--|
| Specify how to resolve DNS requests.                                |              |  |  |  |
| DNS Setup                                                           |              |  |  |  |
| Configure one DNS server group Configure multiple DNS server groups |              |  |  |  |
| Primary DNS Server:                                                 | 10.11.12.101 |  |  |  |
|                                                                     |              |  |  |  |
| Secondary Servers:                                                  |              |  |  |  |
| Domain Name:                                                        | cisco.com    |  |  |  |
|                                                                     |              |  |  |  |

### DNS.

#### DNS Lookup

To configure DNS, enable DNS lookup on at least one interface.

| Interface | DNS Enabled |
|-----------|-------------|
| inside    | True        |
| outside   | False       |
|           |             |
|           |             |
|           |             |
|           |             |
|           |             |

#### DNS Guard

This function enforces one DNS response per query. If DNS inspection is configured, this option is ignored on that interface.

Enable DNS Guard on all interfaces.

CLI:

ASA(config)# **dns domain-lookup inside** ASA(config)# **dns server-group DefaultDNS** ASA(config-dns-server-group)# **name-server 10.11.12.101** 

4. (Opcional) Cree una política de grupo para conexiones WEBVPN.Elija Configuration > Remote Access VPN > Clientless SSL VPN Access > Group Policies > Add Internal Group Policy.En Opciones generales, cambie el valor Tunelling Protocols a "Clientless SSL VPN".

| Table 2012 Add Internal Group Policy |                                        |                |                                                                                              | - 23 |
|--------------------------------------|----------------------------------------|----------------|----------------------------------------------------------------------------------------------|------|
| General                              | Name: WEBVPN_Group_Policy              |                |                                                                                              |      |
| - Portal                             | Banner: 📝 Inherit                      |                |                                                                                              |      |
| Customization                        |                                        |                |                                                                                              |      |
| Single Signon                        | More Options                           |                |                                                                                              | *    |
|                                      | Tunneling Protocols:                   | 📄 Inherit      | V Clentiess SSL VPN SSL VPN Clent Psec IKEv1 Desc IKEv2                                      | sec  |
|                                      | Web ACL:                               | V Inherit      | w Manage.                                                                                    |      |
|                                      | Access Hours:                          | V Inherit      | w Manage.                                                                                    |      |
|                                      | Simultaneous Logins:                   | V Inherit      |                                                                                              |      |
|                                      | Restrict access to VLAN:               | V Inherit      |                                                                                              |      |
|                                      | Connection Profile (Tunnel Group) Lock | : 🔽 Inherit    |                                                                                              |      |
|                                      | Maximum Connect Time:                  | 🔽 Inherit      | Unlimited minutes                                                                            |      |
|                                      | Idle Timeout:                          | V Inherit      | Use Global Default minutes                                                                   |      |
|                                      | Timeout Alerts                         |                |                                                                                              | _    |
|                                      | Session Alert Interval:                | 🔽 Inherit      | Default minutes                                                                              |      |
|                                      | Idie Alert Interval:                   | V Inherit      | Default minutes                                                                              |      |
|                                      | Configure alert text messages and visu | al cues in Cus | tomization under Clientiess SSL VPN Access-Portal-Customization-Edit-Portal Page-Timeout Ale | ts.  |
|                                      | Periodic authentication Interval:      | V Inherit      | Unlimited hours                                                                              |      |
|                                      |                                        |                |                                                                                              |      |
|                                      |                                        |                |                                                                                              |      |
|                                      |                                        |                |                                                                                              |      |
|                                      |                                        |                |                                                                                              |      |
|                                      |                                        |                |                                                                                              |      |
|                                      |                                        |                |                                                                                              |      |
| Find:                                | 🔘 Next 🔘 Prev                          | ious           |                                                                                              |      |
|                                      |                                        | ОК             | Cancel Help                                                                                  |      |

ASA(config)# group-policy WEBVPN\_Group\_Policy internal ASA(config)# group-policy WEBVPN\_Group\_Policy attributes ASA(config-group-policy)# vpn-tunnel-protocol ssl-clientless

5. Configure el perfil de conexión.En ASDM, elija Configuration > Remote Access VPN > Clientless SSL VPN Access > Connection Profiles.

Para obtener una descripción general de los perfiles de conexión y las políticas de grupo, consulte la <u>Guía de Configuración de Cisco ASA Series VPN CLI, 9.4 - Perfiles de conexión,</u> <u>Políticas de grupo y Usuarios</u>.De forma predeterminada, las conexiones WebVPN utilizan el perfil DefaultWEBVPNGroup. Puede crear perfiles adicionales.**Nota:** Hay varias maneras de asignar usuarios a otros perfiles.

- Los usuarios pueden seleccionar manualmente el perfil de conexión de la lista desplegable o con una URL específica. Véase <u>ASA 8.x: Permitir que los Usuarios Seleccionen un Grupo</u> <u>en Login WebVPN a través de Group-Alias y Group-URL Method</u>.

- Cuando utiliza un servidor LDAP, puede asignar el perfil de usuario basándose en los atributos recibidos del servidor LDAP, vea <u>Ejemplo de Configuración de Uso de Mapas de</u> <u>Atributo LDAP de ASA</u>.

- Cuando utiliza la autenticación basada en certificados de los clientes, puede asignar el usuario a los perfiles basándose en los campos contenidos en el certificado, consulte <u>Guía</u> <u>de Configuración de Cisco ASA Series VPN CLI, 9.4 - Configuración de la Coincidencia de</u> <u>Grupos de Certificados para IKEv1</u>.

 Para asignar los usuarios manualmente a la política de grupo, consulte <u>Guía de</u> <u>Configuración de Cisco ASA Series VPN CLI, 9.4 - Configuración de Atributos para Usuarios</u> <u>Individuales</u>Edite el perfil DefaultWEBVPNGroup y elija WEBVPN\_Group\_Policy en Default Group Policy

| Edit Clientless SSL VPN Connection Prof | file: DefaultWEBVPNG | roup                                                      | X      |                    |
|-----------------------------------------|----------------------|-----------------------------------------------------------|--------|--------------------|
| Advanced                                | DefaultWEBVP         | NGroup                                                    |        |                    |
| Authentication                          | n                    |                                                           |        | $\left\{ \right\}$ |
| Method:                                 | 🔘 AAA 🔘 🤇            | Certificate 🔘 Both                                        |        |                    |
| AAA Server                              | Group: LOCAL         | •                                                         | Manage |                    |
|                                         | Use LOCAL            | if Server Group fails                                     |        |                    |
| DNS                                     |                      |                                                           |        |                    |
| Server Grou                             | up: DefaultDNS       |                                                           | Manage |                    |
|                                         | (Following field     | s are attributes of the DNS server group selected above.) | _      |                    |
|                                         | Servers:             | 10.21.22.101                                              |        |                    |
|                                         | Domain Name:         | disco.com                                                 | _      |                    |
| Default Group                           | Policy               | A.L.                                                      |        | 1                  |
| Group Polic                             | y: WEBVPN_Grou       | ip_Policy                                                 | Manage |                    |
|                                         | Enable clier         | ntless SSL VPN protocol                                   |        |                    |
|                                         |                      |                                                           |        |                    |
|                                         |                      |                                                           |        |                    |
|                                         |                      |                                                           |        |                    |
|                                         |                      |                                                           |        |                    |
|                                         |                      |                                                           |        |                    |
|                                         |                      |                                                           |        |                    |
|                                         |                      |                                                           |        |                    |
|                                         |                      |                                                           |        |                    |
|                                         |                      |                                                           |        |                    |
|                                         |                      |                                                           |        |                    |
| Find:                                   | Next                 | Previous                                                  |        |                    |
|                                         | ОК                   | Cancel Help                                               |        |                    |

### CLI:

ASA(config)# tunnel-group DefaultWEBVPNGroup general-attributes ASA(config-tunnel-general)# default-group-policy WEBVPN\_Group\_Policy

6. Para habilitar el WebVPN en la interfaz exterior, elija Configuration > Remote Access VPN > Clientless SSL VPN Access > Connection Profiles.Marque la casilla de verificación Permitir acceso junto a la interfaz exterior.

| interface | Allow Access |                    |
|-----------|--------------|--------------------|
| utside    | $\checkmark$ | Device Certificate |
| side      |              |                    |
|           |              | Port Setting       |
|           |              |                    |
|           |              |                    |

ASA(config)# webvpn

ASA(config-webvpn)# enable outside

7. (Opcional) Cree marcadores para el contenido.Los marcadores permiten al usuario navegar fácilmente por los recursos internos sin tener que recordar las URL.Para crear un marcador, elija Configuration > Remote Access VPN > Clientless SSL VPN Access > Portal > Marcadores >

Add.

| 📷 Add Bookmark List            |                | 22        |
|--------------------------------|----------------|-----------|
| Bookmark List Name: MyBookmark | s              |           |
| Bookmark Title                 | URL            | Add       |
|                                |                | Edit      |
|                                |                | Delete    |
|                                |                | Move Up   |
|                                |                | Move Down |
|                                |                |           |
|                                |                |           |
| Find:                          | 🙆 🔲 Match Case |           |
| ОК                             | Cancel Help    |           |

Elija **Add** para agregar un marcador específico.

| 🔂 Edit Bookmark                            | X                                                                                                    |
|--------------------------------------------|----------------------------------------------------------------------------------------------------|
|                                            |                                                                                                    |
| Bookmark Title: Example bookmark           |                                                                                                    |
| IBI: http://www.cisto.com                  | sistant                                                                                                    |
|                                            | under the second second s |
| Preload Page (Upbonal)                     |                                                                                                    |
| Wait Time: (seconds)                       |                                                                                                    |
|                                            |                                                                                                    |
| Subtitie:                                  |                                                                                                    |
| Thumbrai: None Manage                      |                                                                                                    |
| Z Place this bookmark on the VPN home page |                                                                                                    |
| E Enable Swart Turnel                      |                                                                                                    |
|                                            |                                                                                                    |
| Advanced Options                           | *                                                                                                    |
|                                            |                                                                                                    |
|                                            |                                                                                                    |
|                                            |                                                                                                    |
|                                            |                                                                                                    |
|                                            |                                                                                                    |
|                                            |                                                                                                    |
|                                            |                                                                                                    |
|                                            |                                                                                                    |
|                                            |                                                                                                    |
|                                            |                                                                                                    |
|                                            |                                                                                                    |
|                                            |                                                                                                    |
|                                            |                                                                                                    |
|                                            |                                                                                                    |
|                                            |                                                                                                    |
|                                            |                                                                                                    |
|                                            |                                                                                                    |
|                                            |                                                                                                    |
| OK Cancel Help                             |                                                                                                    |

CLI:Es imposible crear marcadores a través de la CLI porque se crean como archivos XML.

 Opcional) Asigne marcadores a una política de grupo específica.Elija Configuration > Remote Access VPN > Clientless SSL VPN Access > Group Policies > Edit > Portal > Bookmark List.

| 🔄 Edit Internal Group Polic | cy: DfltGrpPolicy         |                                                                                                 | 23      |
|-----------------------------|---------------------------|-------------------------------------------------------------------------------------------------|---------|
| r-General                   | Bookmark List:            | My_Bookmarks                                                                                    | Manage  |
| Portal<br>B- More Options   | URL Entry:                | Enable      Disable                                                                             |         |
|                             | File Access Control       |                                                                                                 |         |
|                             | File Server Entry:        | Enable      Oisable     Disable                                                                 |         |
|                             | File Server Browsing:     | 🕘 Enable 🕐 Disable                                                                              |         |
|                             | Hidden Share Access:      | 🐑 Enable 🔘 Disable                                                                              |         |
|                             | Port Fowarding Control    |                                                                                                 |         |
|                             | Port Forwarding List:     | [ None •                                                                                        | Manage  |
|                             |                           | Auto Applet Download                                                                            |         |
|                             | Applet Name:              | Application Access                                                                              |         |
|                             | Smart Tunnel              |                                                                                                 |         |
|                             | Smart Tunnel Policy:      | Network:                                                                                        | Manage  |
|                             |                           | Tunnel Option: Use tunnel for all network traffic 🔹 🗸                                           | Hanagen |
|                             | Smart Tunnel Application: | None 👻                                                                                          | Manage  |
|                             |                           | Smart Tunnel all Applications (This feature only works with Windows platforms)                  |         |
|                             |                           | Auto Start                                                                                      |         |
|                             | Auto Sign-on Server:      | None 👻                                                                                          | Manage  |
|                             |                           | Windows Domain Name (optional):                                                                 |         |
|                             |                           | Auto sign-on works only with Internet Explorer on Windows client or in Firefox on any platform. |         |
|                             | ActiveX Relay             |                                                                                                 |         |
|                             | ActiveX Relay:            | Enable      O Disable                                                                           |         |
|                             | More Options              |                                                                                                 | ×       |
|                             |                           |                                                                                                 |         |
| Find:                       | Ner                       | xt 🔘 Previous                                                                                   |         |
|                             |                           | OK Cancel Help                                                                                  |         |
|                             |                           |                                                                                                 |         |

```
ASA(config)# group-policy DfltGrpPolicy attributes
ASA(config-group-policy)# webvpn
ASA(config-group-webvpn)# url-list value My_Bookmarks
```

# Verificación

Una vez que se ha configurado el WebVPN, utilice la dirección https://<*FQDN del ASA*> en el explorador.

| Login                                    |
|------------------------------------------|
| Please enter your username and password. |
| USERNAME:<br>PASSWORD:                   |
| Login                                    |

Después de iniciar sesión, debería poder ver la barra de direcciones utilizada para navegar a los sitios web y a los marcadores.

| ← → Ø https://ass.cisco.com ×                 |                                     |  |        |  |  |  |
|-----------------------------------------------|-------------------------------------|--|--------|--|--|--|
| altalta<br>cisco                              | SSL VPN Service                     |  |        |  |  |  |
| Home     Web Applications     Browse Networks | Web Bookmarks     Web Cisco website |  | Browse |  |  |  |

# Troubleshoot

## Procedimientos Usados para Troubleshooting

Siga estas instrucciones para resolver problemas de configuración.

En ASDM, elija **Monitoring > Logging > Real-time Log Viewer > View**. Cuando un cliente se conecta al ASA, observe el establecimiento de la sesión TLS, la selección de la política de grupo y la autenticación exitosa del usuario.

| Device completed SSL handshake with dient outside: 10.229.20.77/61307 to 10.48.66.179/443 for TLSv1.2 session                                    |
|----------------------------------------------------------------------------------------------------|
| Device completed SSL handshake with dient outside: 10.229.20.77/61306 to 10.48.66.179/443 for TLSv1.2 session                                    |
| SSL dient outside: 10.229.20.77/61307 to 10.48.66.179/443 request to resume previous session                                                     |
| Starting SSL handshake with client outside: 10.229.20.77/61307 to 10.48.66.179/443 for TLS session                                               |
| SSL dient outside: 10.229.20.77/61306 to 10.48.66.179/443 request to resume previous session                                                     |
| Starting SSL handshake with client outside: 10.229.20.77/61306 to 10.48.66.179/443 for TLS session                                               |
| Built inbound TCP connection 107 for outside: 10.229.20.77/61307 (10.229.20.77/61307) to identity: 10.48.66.179/443 (10.48.66.179/443)           |
| Built inbound TCP connection 106 for outside: 10.229.20.77/61306 (10.229.20.77/61306) to identity: 10.48.66.179/443 (10.48.66.179/443)           |
| Group <webvpn_group_policy> User <admin> IP &lt;10.229.20.77&gt; Authentication: successful, Session Type: WebVPN.</admin></webvpn_group_policy> |
| Device selects trust-point ASA-self-signed for client outside: 10.229.20.77/53047 to 10.48.66.179/443                                            |
| Group <webvpn_group_policy> User <admin> IP &lt;10.229.20.77&gt; WebVPN session started.</admin></webvpn_group_policy>                           |
| DAP: User admin, Addr 10.229.20.77, Connection Clientless: The following DAP records were selected for this connection: DfltAccessPolicy         |
| AAA transaction status ACCEPT : user = admin                                                                                                    |
| AAA retrieved default group policy (WEBVPN_Group_Policy) for user = admin                                                                        |
| AAA user authentication Successful : local database : user = admin                                                                               |
| Device completed SSL handshake with dient outside: 10.229.20.77/61304 to 10.48.66.179/443 for TLSv1.2 session                                    |
| Device completed SSL handshake with client outside: 10.229.20.77/61303 to 10.48.66.179/443 for TLSv1.2 session                                   |
|                                                                                                    |

ASA(config)# logging buffered debugging

ASA(config)# **show logging** 

En ASDM, elija **Monitoring > VPN > VPN Statistics > Sessions > Filter by: VPN SSL sin cliente.** Busque la nueva sesión WebVPN. Asegúrese de elegir el filtro de WebVPN y haga clic en**Filtro**. Si ocurre un problema, desvíe temporalmente el dispositivo ASA para asegurarse de que los clientes pueden acceder a los recursos de red deseados. Revisa los pasos para la configuración enumerados en este documento.

| Filter By: Clientless SSL VPN 👻 All Sessions 💌 Filter |                                           |                                    |                                            |                      |              |               |  |  |  |
|-------------------------------------------------------|-------------------------------------------|------------------------------------|--------------------------------------------|----------------------|--------------|---------------|--|--|--|
| Username<br>IP Address                                | Group Policy<br>Connection Profile        | Protocol<br>Encryption             | Login Time<br>Duration                     | Bytes Tx<br>Bytes Rx | Cer Auth Int | Cer Auth Left |  |  |  |
| admin<br>10.229.20.77                                 | WEBVPN_Group_Policy<br>DefaultWEBVPNGroup | Cientless<br>Cientless: (1)AES 128 | 10:40:04 UTC Tue May 26 2015<br>0h:02m:50s | 63991<br>166375      |              |               |  |  |  |

CLI:

ASA(config)# show vpn-sessiondb webvpn

Session Type: WebVPN

Username : admin Index : 3 Public IP : 10.229.20.77 Protocol : Clientless License : AnyConnect Premium Encryption : Clientless: (1)AES128 Hashing : Clientless: (1)SHA256 Bytes Tx : 72214 Bytes Rx : 270241 Group Policy : WEBVPN\_Group\_Policy Tunnel Group : DefaultWEBVPNGroup Login Time : 10:40:04 UTC Tue May 26 2015 Duration : 0h:05m:21s Inactivity : 0h:00m:00s VLAN Mapping : N/A VLAN : none Audt Sess ID : 0a1516010000300055644d84 Security Grp : none

## Comandos Usados para Troubleshooting

La herramienta Output Interpreter Tool (clientes registrados solamente) (OIT) soporta ciertos comandos show. Utilice la OIT para ver un análisis del resultado del comando show.

**Nota:** Consulte Información Importante sobre Comandos de Debug antes de usar un comando debug.

- show webvpn Hay muchos comandos show asociados con WebVPN. Para ver el uso de los comandos show en detalle, vea la sección referencia de comandos del Cisco Security Appliance.
- debug webvpn El uso de los comandos debug puede afectar negativamente al ASA.
   Para ver el uso de los comandos debug con más detalle, vea la sección referencia de comandos del Cisco Security Appliance.

# **Problemas Comunes**

### El usuario no puede iniciar sesión

#### Problema

El mensaje "Acceso VPN SSL sin cliente (navegador) no está permitido". aparece en el navegador después de un intento de inicio de sesión fallido. La licencia AnyConnect Premium no está instalada en el ASA o no está en uso, como se muestra en "La licencia Premium AnyConnect no está habilitada en el ASA".

#### Solución

Habilite la licencia Premium AnyConnect con estos comandos:

ASA(config)# webvpn ASA(config-webvpn)# no anyconnect-essentials Problema

El mensaje "Login failed" (Error de inicio de sesión) aparece en el explorador después de un intento de inicio de sesión fallido. Se ha superado el límite de licencia de AnyConnect.

#### Solución

Busque este mensaje en los registros:

%ASA-4-716023: Group <DfltGrpPolicy> User <cisco> IP <192.168.1.100> Session could not be established: session limit of 2 reached. Además, verifique su límite de licencia:

ASA(config)# **show version** | **include Premium** AnyConnect Premium Peers : 2 perpetual

Problema

El mensaje "AnyConnect no está habilitado en el servidor VPN" aparece en el explorador después de un intento de inicio de sesión fallido. El protocolo VPN sin cliente no está habilitado en la política de grupo.

### Solución

Busque este mensaje en los registros:

%ASA-6-716002: Group <DfltGrpPolicy> User <cisco> IP <192.168.1.100> WebVPN session terminated: Client type not supported.

Asegúrese de que el protocolo VPN sin cliente esté habilitado para la política de grupo deseada:

ASA(config)# show run all group-policy | include vpn-tunnel-protocol vpn-tunnel-protocol ikev1 ikev2 l2tp-ipsec ssl-clientless

# No se puede conectar más de tres usuarios de WebVPN al ASA

### Problema

Sólo tres clientes WebVPN pueden conectarse al ASA. La conexión para el cuarto cliente falla.

### Solución

En la mayoría de los casos, este problema se relaciona con una configuración simultánea del login dentro de la política del grupo. Utilice esta ilustración para configurar el número deseado de inicios de sesión simultáneos. En este ejemplo, el valor deseado es 20.

ASA(config)# group-policy Cisco attributes ASA(config-group-policy)# vpn-simultaneous-logins 20

### Los clientes de WebVPN no pueden acceder a los marcadores y están atenuados

#### Problema

Si estos marcadores se configuraron para que los usuarios inicien sesión en la VPN sin cliente, pero en la pantalla de inicio en "Aplicaciones web" aparecen atenuados, ¿cómo puedo habilitar estos enlaces HTTP para que los usuarios puedan hacer clic en ellos e ir a la URL en particular?

### Solución

Primero debe asegurarse de que el ASA pueda resolver los sitios Web con DNS. Intente hacer ping en los sitios web por nombre. Si el ASA no puede resolver el nombre, la conexión se atenuará. Si los servidores DNS son internos a su red, configure la interfaz privada de dominio de búsqueda DNS.

### Conexión de Citrix a través de WebVPN

### Problema

Aparece el mensaje de error "the ica client received a corrupt icafile." para el Citrix en WEBVPN.

### Solución

Si utiliza el modo *seguro de gateway para la conexión del Citrix con WebVPN, el archivo ICA puede dañarse.* Como el ASA no es compatible con este modo de operación, cree un nuevo archivo ICA en el modo directo (modo NON-seguro).

### Cómo evitar la necesidad de una segunda autenticación para los usuarios

### Problema

Cuando accede a los enlaces CIFS en el portal WebVPN sin cliente, se le solicitarán las credenciales después de hacer clic en el marcador. El protocolo ligero de acceso a directorios (LDAP) se utiliza para autenticar tanto los recursos como los usuarios que ya han ingresado credenciales LDAP para iniciar sesión en la sesión VPN.

### Solución

En este caso, puede utilizar la función de inicio de sesión automático. En la política de grupo específica que se utiliza y en sus atributos WebVPN, configure lo siguiente:

ASA(config)# group-policy WEBVPN\_Group\_Policy attributes ASA(config-group-policy)# webvpn ASA(config-group-webvpn)# auto-signon allow uri cifs://X.X.X.X/\* auth-type all donde x.x.x.x=IP del servidor CIFS y \*=resto de la trayectoria para alcanzar el archivo/carpeta de recursos compartidos en cuestión.

Aquí se muestra un fragmento de configuración de ejemplo:

```
ASA(config)# group-policy ExamplePolicy attributes
ASA(config-group-policy)# webvpn
ASA(config-group-webvpn)# auto-signon allow uri
https://*.example.com/* auth-type all
```

Para obtener más información sobre esto, vea <u>Configuración de SSO con HTTP Basic o NTLM</u> <u>Authentication</u>.

# Información Relacionada

- ASA: Ejemplo de Configuración de Túnel Inteligente con ASDM
- Soporte Técnico y Documentación Cisco Systems